### Come stampare le schede dei bambini

#### Descrizione

Per **STAMPARE LE SCHEDE DEI BAMBINI**, dovete accedere alla piattaforma Easynido come amministratore.

Andate alla sezione **"BAMBINI"** che trovate nel menù principale a sinistra e cliccate su **"ELENCO BAMBINI"**.

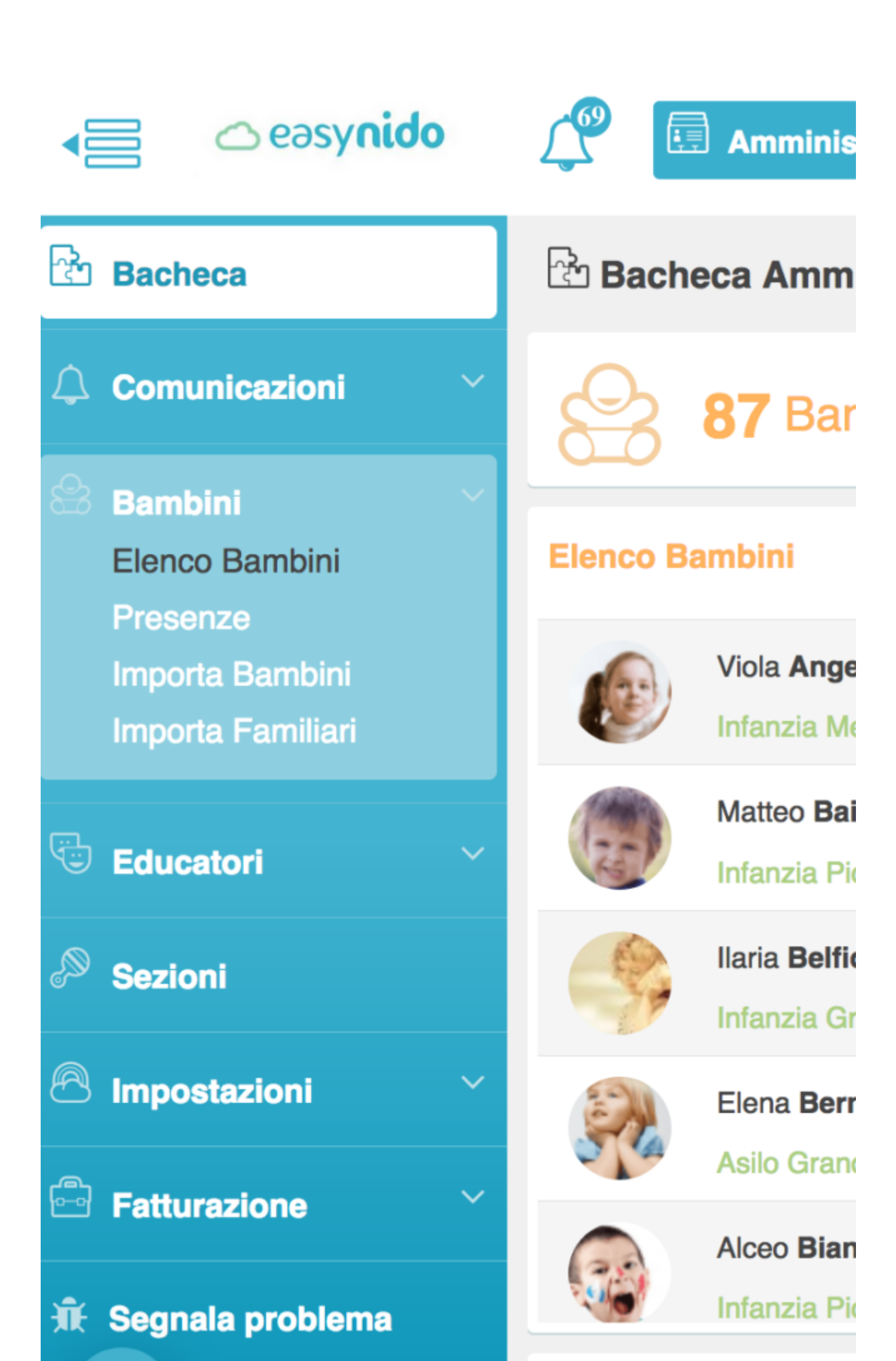

Vi si aprirà la schermata con l'elenco di tutti i bambini. In alto a destra troverete un bottone celeste con scritto "**PDF Completo**".

| Nome e Cognome | Data di<br>nascita | Familiari        |   | Scheda |
|----------------|--------------------|------------------|---|--------|
| 2017/2018      | <b>v</b>           | - Abilitazione - | • |        |
| Cerca          |                    | Asilo Grandi     | • |        |
| 🕾 Bambini      |                    |                  |   |        |

Cliccateci sopra e vi si aprirà una schermata sulla quale potrete selezionare il bambino o i bambini di cui volete stampare le scheda.

| Esporta PDF Schede Anagrafiche                                                                          |      |                |     |                     |            |
|----------------------------------------------------------------------------------------------------|------|----------------|-----|---------------------|------------|
| Seleziona i parametri ed esporta le informazioni anagra                                                 | afic | he dei bambini |     |                     |            |
| - Iscrizione -                                                                                          |      | - Sesso -      |     | -                   | - Abilitaz |
| - Seleziona la sezione -                                                                                |      | ~              |     | Seleziona i bambini |            |
| * In assenza della selezione dei parametri verranno automaticamente esportati i dati su tutti i bambini |      |                |     |                     |            |
|                                                                                                    |      |                |     |                     |            |
|                                                                                                    |      | Espo           | rta | ora                 |            |
|                                                                                                    |      |                |     |                     |            |

Se dovete stampare la scheda di un solo bambino potete selezonare direttamente il bambino cliccado su bottone in basso a destra "**SELEZIONA I BAMBINI**"; vi si aprirà un menù a tendina su cui selezionare il bambino che vi interessa, selezionate il nome del bambino.

## Esporta PDF Schede Anagrafiche

| Seleziona i parametri ed esporta | a le informazioni anagraf | iche dei bambini               |                     |           |
|----------------------------------|---------------------------|--------------------------------|---------------------|-----------|
| - Iscrizione -                   | -                         | - Sesso -                      | -                   | - Abilita |
| - Seleziona la sezione -         |                           | -                              | Seleziona i bambini |           |
| * In assenza della selezione dei | narametri verranno auto   | maticamente esportati i dati s | Viola Angeli        |           |
|                                  |                           | inalicamente esponati i dalla  | Matteo Baiocchi     |           |
|                                  |                           | Esport                         | Ilaria Belfiore     |           |
|                                  |                           |                                | Eustachia Benedetti |           |
|                                  |                           |                                | Elena Bernardi      |           |
| N N                              | latteo                    | Va                             | 6                   |           |

Dopo aver selezionato il bambino cliccate sul lungo bottone celeste in basso "ESPORTA ORA".

A questo punto vi si aprirà una piccola schermata; per poter scaricare il pdf della scheda del bambino, dopo che sul bottone verde in basso a sinistra ci sarà scritto "100% COMPLETO", cliccate sul bottone celeste in basso a destra "SCARICA".

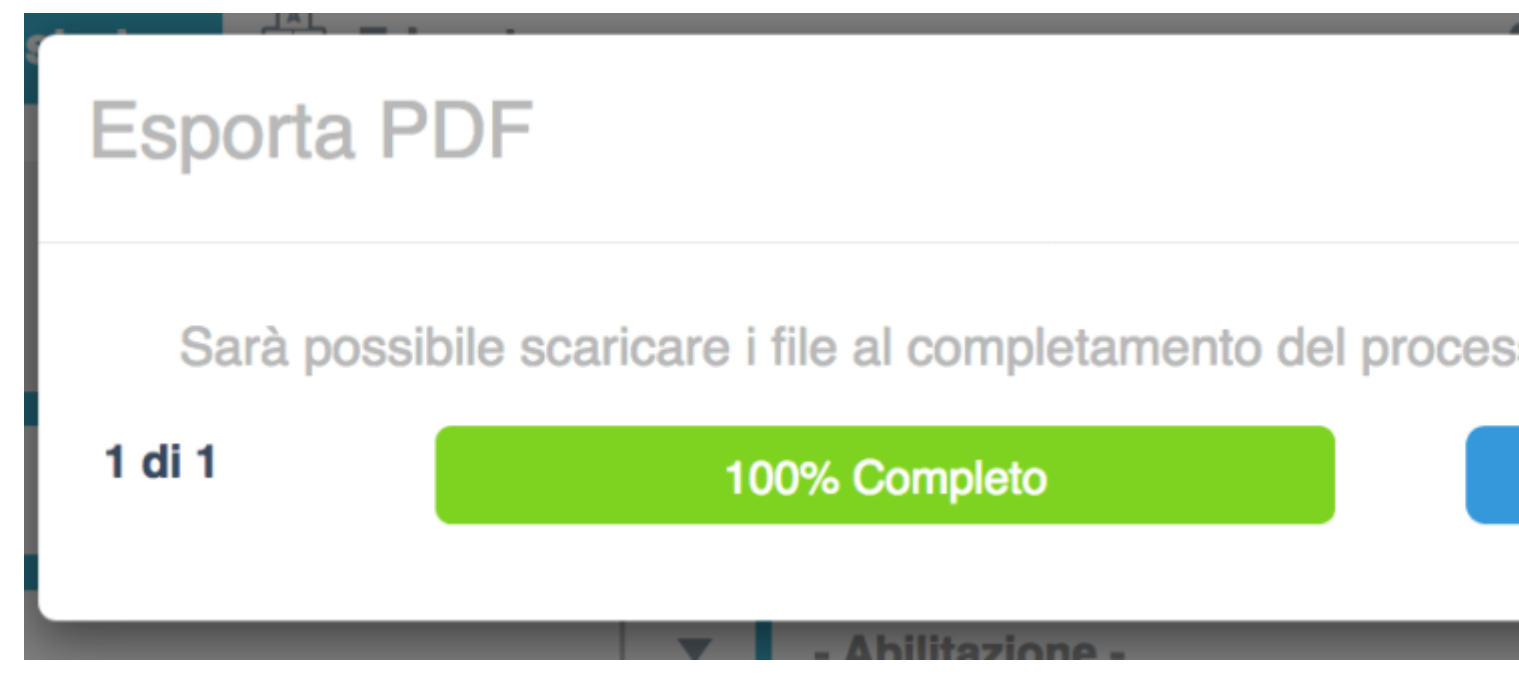

Dopo aver cliccato dovrete aprite il pdf con il programma che utilizzate di solito per aprire i pdf.

# 🛆 eəsy**nido**

#### Matteo Baiocchi

info bambino

| Nome:                              | Matteo           |
|------------------------------------|------------------|
| Cognome:                           | Baiocchi         |
| Nato a:                            | Roma             |
| Prov:                              | Roma             |
| Nazione:                           | Italia           |
| II:                                | 12/02/2013       |
| Sesso:                             | maschio          |
| Cod fiscale:                       | BCCMTT13B12H501D |
| Cittadinanza:                      | Italiana         |
| Residente in via:                  | Via del sole 10  |
| CAP:                               | 00100            |
| Città:                             | Roma             |
| Note:                              | -                |
|                                    |                  |
| Data Iscrizione:                   | 01/09/2015       |
| Anno Iscrizione:                   | 2017/2018        |
|                                    |                  |
| Nome pediatra:                     | Laura Camassi    |
| Soffre di allergie o intolleranze: | Sì               |
| Se sì quali:                       | Fragole          |
| Vaccini effettuati:                | -                |

Il **pdf della scheda del bambino** potrà risultare composto da più pagine.